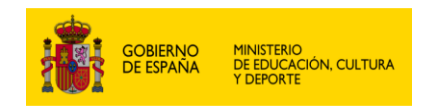

# 1 Columnas adicionales en las notas y boletines definidos

Al entrar en el apartado notas (Evaluación/ conocimientos por materia) aparecen una serie de columnas a la derecha:

| Alumnado Alumnos                                                                                                    | Alumno seleccionado : 200520 - Salir     Matricula seleccionada : 2016 (ESO*)                                          |
|----------------------------------------------------------------------------------------------------|----------------------------------------------------------------------------------------------------|
| <ul> <li>Alumno</li> <li>Datos personales</li> <li>Datos familiares</li> </ul>                                                     | Calificaciones del alumno para la matrícula elegida                                                                    |
| <ul> <li>Matrículas</li> <li>Matrícula</li> </ul>                                                                                  | Filtros                                                                                                    |
| <ul> <li>» Datos básicos</li> <li>» Notas</li> <li>» Faltas asistencia</li> <li>» C.G.I.M.O.</li> <li>» Docum. aportada</li> </ul> | Convocatoria extraordinaria: NO  Boletín defecto Boletín definido Colificaciones del olympic pero lo metrículo elegido |
| <ul> <li>» Material didáctico</li> <li>» Datos estadística</li> </ul>                                                              | Materia Ord. Ext. G.C.O. A.C.B. Medidas Educativas? Observaciones                                                      |
| <ul> <li>Antecedentes escolares</li> <li>Domic, anteriores</li> <li>Actividades</li> </ul>                                         | Biología y Geología (3)<br>Educación Física (3)                                                                        |
| <ul> <li>Servicios</li> </ul>                                                                                                    | Educación Plástica, Visual y Audiovisual (3)                                                                           |

Para que estas columnas aparezcan o no depende de la configuración. Debemos acceder a Configuración / Sistema educativo/ Especial./modalidad.

#### Seleccionamos una enseñanza, por ejemplo ESO

| 🛢 Configuración                                          | Validado:       | vigente 💌                                               |           |           |             |          |            |          |
|----------------------------------------------------------|-----------------|---------------------------------------------------------|-----------|-----------|-------------|----------|------------|----------|
| Alumnado                                                 |                 |                                                         |           |           |             |          |            |          |
| Profesorado                                              |                 |                                                         | Filtrar   |           |             |          |            |          |
| Sistema educativo                                        |                 |                                                         |           |           |             |          |            |          |
| Evaluaciones                                             | Especialidad    | os o modalidados                                        |           |           |             |          |            |          |
| Etapas                                                   | Lapecianuau     |                                                         |           |           |             |          |            |          |
| <ul> <li>Familias profesionales</li> </ul>               | 10 registros en | contrados, mostrando todos los registros.               |           |           |             |          |            |          |
| Especial./Modalidades                                    |                 |                                                         | A Etana   | A Ciala a | A Femilie   |          |            |          |
| Niveles                                                  | Código          | Descripción                                             | educativa |           | profesional | Validado |            |          |
| <ul> <li>Sesiones</li> </ul>                             |                 |                                                         | cucouru   | gruuo     | protosional |          |            |          |
| <ul> <li>Opciones</li> </ul>                             | HUM             | HUMANIDADES Y CIENCIAS SOCIALES                         | BAC       | BAC       |             | N        |            | ×        |
| Calificaciones                                           | HCS             | BACHILLERATO HUMANIDADES Y CIENCIAS                     | BAC       | BAC       |             | v        |            | R/       |
| Materias y Objetivos                                     |                 | SOCI                                                    | 5.10      | 2,10      |             | <u> </u> |            |          |
| Otros elementos                                          | CIT             | BACHILLERATO CIENCIAS Y TECNOLOGIA                      | BAC       | BAC       |             | V        |            | <b>X</b> |
| <ul><li>Utilidades</li><li>Admisión de alumnos</li></ul> | CNA             | BACHILLERATO CIENCIAS DE LA<br>NATURALEZA Y             | BAC       | BAC       |             | N        | <b>R</b>   | ×        |
| D.O.C.                                                   | HCS*            | BACH. HUMANIDADES Y C. SOCIALES<br>(LOMCE)              | BAC       | BAC       |             | v        | D          |          |
| e Plantillas                                             | CIT*            | BACH. CIENCIAS (LOMCE)                                  | BAC       | BAC       |             | V        |            |          |
| Volver a perfil D.P.                                     | COU             | CURSO DE ORIENTACIÓN UNIVERSITARIA                      | BCO       |           |             | N        |            | <b>K</b> |
| Tablon de Anuncios                                       | DIV*            | PROGRAMA DE MEJORA DEL APRENDIZAJE<br>Y DEL RENDIMIENTO | ESO       | ESO       |             | v        |            |          |
| 🛢 Salir                                                  | ESO*            | EDUCACIÓN SECUNDARIA OBLIGATORIA<br>(LOMCE)             | ESO       | ESO       |             | V        | E?         |          |
|                                                          | 500             |                                                         | 500       | 500       |             |          | <b>E</b> > | <b></b>  |

#### Debemos entrar seleccionar un curso :

#### Planes de estudios

1 registros encontrados, mostrando todos los registros.

| ¢ Curso | N. max. promoc. | Evalua promoción |          |            |
|---------|-----------------|------------------|----------|------------|
| 1       | 0               | S                |          | <b>■</b> ∕ |
| 2       | 0               | S                | R        |            |
| 3       | 0               | S                | E?       | <b>■</b> ∠ |
| 4       | 0               | S                | <b>R</b> | <b>■</b> ≮ |

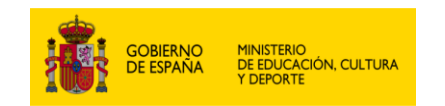

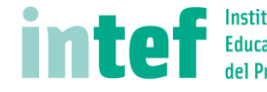

#### Una vez aquí nos vamos a datos adicionales:

| 🛚 Configuración                                            | Plan de estudios          |                                          |   |
|------------------------------------------------------------|---------------------------|------------------------------------------|---|
| Alumnado                                                   | Especialidad o modalidad: | EDUCACIÓN SECUNDARIA OBLIGATORIA (LOMCE) | - |
| Profesorado                                                | Curso:                    | 3                                        |   |
| Sistema educativo                                          | N. max. promoc.:          | 0                                        |   |
| • Evaluaciones                                             | Evalua promoción:         | SI 👻                                     |   |
| <ul> <li>Etapas</li> <li>Familias profesionales</li> </ul> | Fondo Social Europeo:     | NO                                       |   |
| Especial./Modalidades                                      |                           |                                          |   |
| Especial./Modalidad                                        |                           | Guardar                                  |   |
| » Datos básicos                                            |                           |                                          |   |
| » Plan estudios                                            | Filtros                   |                                          |   |
| - Datos básicos                                            | Fillios                   |                                          |   |
| - Datos adicionales                                        | Validado:                 | Vigente 👻                                |   |
| a Minalaa                                                  |                           |                                          |   |

Para el curso en cuestión en este caso 3º de ESO.

#### Ahora pulsamos datos adicionales:

| Configuración                                                              | Campos adicionales   |                                                                       |
|----------------------------------------------------------------------------|----------------------|-----------------------------------------------------------------------|
| Alumnado                                                                   | Área Global:         |                                                                       |
| Profesorado                                                                | Fichero acta:        | ESOLOMCE3E                                                            |
| Sistema educativo                                                          | Fichero boletín:     | BOLETIN                                                               |
| Evaluaciones                                                               | Fichero exped.:      | EXPELOE                                                               |
| • Etapas                                                                   | Texto materia:       | Asignaturas                                                           |
| <ul> <li>Familias profesionales</li> <li>Especial (Medalidades)</li> </ul> | Texto conceptos:     |                                                                       |
| <ul> <li>Especial, Modalidades</li> <li>Especial, Modalidad</li> </ul>     | Levenda concepto:    |                                                                       |
| » Datos básicos                                                            | Texto calificación:  | Calificación                                                          |
| » Plan estudios                                                            | Texto grado:         | G.C.O.                                                                |
| - Datos básicos                                                            | Leyenda grado:       | GRADO DE CONSECUCION DE OBJETIVOS                                     |
| - Datos adicionales                                                        | Valores grado:       | 123                                                                   |
| Niveles                                                                    | Texto interés:       | A.C.B.                                                                |
| Sesiones                                                                   | Levenda interés:     | ADQUSICIÓN DE LAS COMPETENCIAS BÁSICAS:                               |
|                                                                            | Valores interés:     | ABE                                                                   |
| Materias y Objetivos                                                       | Texto medidas:       | Medidas Educativas?                                                   |
| <ul> <li>Otros elementos</li> </ul>                                        | Levenda medidas:     | Medidas Educativas: X = Se aplica Adaptación Curricular Significativa |
| 🛛 Utilidades                                                               | Faltas acumuladas:   | S                                                                     |
| Admisión de alumnos                                                        | Leyenda faltas:      |                                                                       |
| D.O.C.                                                                     | Texto faltas:        | Faltas                                                                |
| 9 Plantillas                                                               | Texto retrasos:      | Retrasos                                                              |
|                                                                            | Texto justificadas:  | Faltas justificadas                                                   |
|                                                                            | Texto pendientes:    | Pendientes                                                            |
| Volver a perfil D.P.                                                       | Texto objetivos:     |                                                                       |
| 🛛 Salır                                                                    | Texto promoción:     | ¿PROMOCIONA?                                                          |
|                                                                            | Texto media:         |                                                                       |
|                                                                            | Texto nota:          |                                                                       |
|                                                                            | Texto observacioens: | Observaciones                                                         |
|                                                                            | 1° Ev. Anter.:       | 1                                                                     |
|                                                                            | 2° Ev. Anter.:       | 2                                                                     |
|                                                                            | 3° Ev. Anter.:       | F                                                                     |
|                                                                            |                      |                                                                       |

Si eliminamos el texto la columna no aparece. Si en "Texto Grado" eliminamos el texto, la columna "G.C.O." no aparece. Si en "texto interés" eliminamos el texto y lo dejamos en blanco desaparece la columna "A.C.B."

El texto aparece en el encabezado la columna y la leyenda al pie del boletín definido.

Si queremos meter observaciones debemos poner texto en el apartado "Texto observaciones"

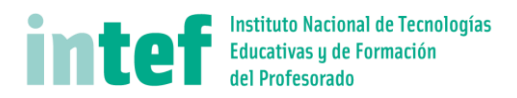

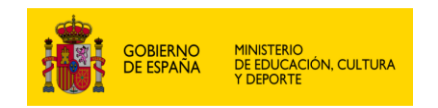

## 1.1 Observaciones a las materias en los boletines

Las observaciones no son un campo libre sino que están codificadas, cuando nos situamos en esa casilla nos aparece un desplegable, en este caso son códigos numéricos:

#### Calificaciones del alumno para la matrícula elegida

| Materia                                          | Ord. | Ext.  | Medidas Educativas? | Observacion | es |
|--------------------------------------------------|------|-------|---------------------|-------------|----|
| Ampliación de Lengua Castellana y Literatura (2) |      |       |                     | 2           | -  |
| Educación Física (2)                             |      |       |                     | 0           |    |
| Física y Química (2)                             |      |       |                     | 1           |    |
| Geografía e Historia (2)                         |      |       |                     | 2           |    |
| Lengua Castellana y Literatura (2)               |      |       |                     | 3           |    |
| Lengua del País: Árabe (2)                       |      |       |                     | 4           |    |
| Matemáticas (2)                                  |      |       |                     | 5           |    |
| Primera Lengua Extranjera (Inglés) (2)           |      |       |                     | 5           |    |
| Tecnología (2)                                   |      |       |                     | 8           |    |
|                                                  |      |       |                     | 9           |    |
|                                                  |      |       |                     | 10          |    |
|                                                  |      |       |                     | 11          |    |
|                                                  |      |       |                     | ОК          |    |
|                                                  |      | Guard | lar                 |             |    |

Para gestionar estas observaciones codificadas debemos ir a Configuración/ Calificaciones/Observaciones:

No recupera la materia de la evaluación anterior

Debería hacer las tareas encomendadas en clase.

Recupera la materia pendiente del curso pasado.

No alcanza el mínimo exigido en alguno de los blogues de la materia

Debe entregar las actividades y trabajos en los plazos previstos

Debería hacer las tareas encomendadas fuera del centro (deberes, trabajos...).

Debe realizar tareas extra para recuperar o reforzar los contenidos no superados.

#### Profesorado

- Evaluación
- Dtro personal
- Configuración
- Alumnado
- Profesorado
- Sistema educativo
- Calificaciones
- Conocimientos
- Objetivos
- Competencias básicas
   Medidas
- neuluas
   Escalas de calif.
- Observaciones
- Materias y Objetivos
- Otros elementos
- 🛛 Utilidades
- Admisión de alumnos
- D.O.C.
- Plantillas
- Normalización
- Volver a perfil D.P.
- Tablon de Anuncios

Añadir

Podemos editar las existentes, borrarlas o poner observaciones nuevas, por ejemplo:

Observaciones preestablecidas

Quién

12 registros encontrados, mostrando todos los registros.

Texto explicativo

Recupera la evaluación anterior

Necesita atender más en las clases.

Debe asistir con puntualidad a clase.

Se esfuerza y está progresando

Observaciones preestablecidas

Р

Р

Р

Р

Р

Р

Р

Р

Р

Р

Р

Р

Código

0

1

10

11

2

3

4

5

6

7

8

9

¡Enhorabuena!

Тіро

**R** 

**R** 

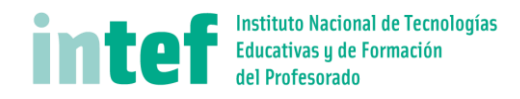

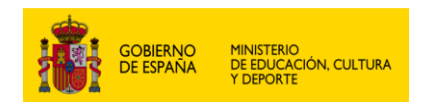

## Mantenimiento de las observaciones del tutor y profesores al alumnado

#### Mantenimiento de las observaciones del tutor y profesores al alumnado

| Código:            | OK                                                    |
|--------------------|-------------------------------------------------------|
| Quién:             | Profesor -                                            |
| Texto explicativo: | Muy bien, sigue así y obtendrás excelentes resultados |
|                    |                                                       |

Guardar

Las observaciones pueden ser del profesor de cada materia o del tutor.

Los códigos no tienen por qué ser numéricos

| -  | · | 1                                                     |  |          |  |
|----|---|-------------------------------------------------------|--|----------|--|
| ОК | Р | Muy bien, sigue así y obtendrás excelentes resultados |  | <b>K</b> |  |

Estas observaciones aparecerán en el boletín de notas definido, al pie de la tabla de calificaciones:

|                        | 1              |   |   |   | 1 |  | 1 |  |
|------------------------|----------------|---|---|---|---|--|---|--|
| Ampliación de Lengua   | Sobres.10      | N | 0 | 0 | 0 |  |   |  |
| Lengua del País: Árabe | Insuficiente 3 |   | 0 | 0 | 0 |  |   |  |

Medidas Educativas: X = Se aplica Adaptación Curricular Significativa

P. de Ampliación de Lengua Castellana y Literatura: Muy bien, sigue así y obtendrás excelentes resultados

P. de Geografía e Historia: Necesita atender más en las clases.

P. de Lengua del País: Árabe: Recupera la materia pendiente del curso pasado.

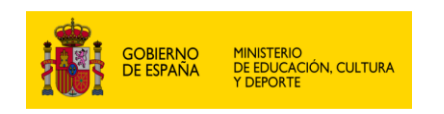

## 1.2 Grados e Interés

Para definir los valores que se admiten en la columna "Grado" debemos de ir a configuración, igual que en el caso anterior, pero el apartado se llama "objetivos":

| Profesorado                                                                   | Grados de consecu                                       | Grados de consecución de los objetivos |          |            |  |  |
|-------------------------------------------------------------------------------|---------------------------------------------------------|----------------------------------------|----------|------------|--|--|
| Evaluación                                                                    | Contractor constants                                    | - de las ablations                     |          |            |  |  |
| Otro personal                                                                 | Grados de consecució                                    | Grados de consecución de los objetivos |          |            |  |  |
| Configuración                                                                 | 4 registros encontrados, mostrando todos los registros. |                                        |          |            |  |  |
| Alumnado                                                                      |                                                         | Texto explicativo                      |          |            |  |  |
| Profesorado                                                                   |                                                         |                                        |          | _          |  |  |
| Sistema educativo                                                             | A                                                       | Nivel alto                             | <b>E</b> | <b>■</b> × |  |  |
| Calificaciones                                                                | В                                                       | Nivel bajo                             |          | <b>K</b>   |  |  |
| Conocimientos     Objetivos                                                   | E                                                       | Excelente                              |          | <b>■</b> ≺ |  |  |
| <ul> <li>Competencias básicas</li> </ul>                                      | М                                                       | Nivel medio                            |          | <b>■</b> ≺ |  |  |
| <ul> <li>Medidas</li> <li>Escalas de calif.</li> <li>Observaciones</li> </ul> |                                                         | Añadir                                 |          |            |  |  |

Podemos añadir y editar, pero en el boletín definido solo aparecerá la clave, y no el texto explicativo.

Para definir los valores de la columna "Interés" debemos de ir al apartado de configuración "Competencias básicas". Al igual que en el caso anterior sólo se refleja en el boletín la clave y no el texto explicativo, que se empleaba en otros documentos académicos.

En este ejemplo los valores que se han definido son alto, medio y bajo:

| Profesorado                                          | Escalas de interés      | Escalas de interés-esfuerzo o actitud                   |                                                                                                    |            |  |  |  |
|------------------------------------------------------|-------------------------|---------------------------------------------------------|----------------------------------------------------------------------------------------------------|------------|--|--|--|
| 🗈 Evaluación                                         | Freeley de laterée e    | for an antitud                                          |                                                                                                    |            |  |  |  |
| Otro personal                                        | Escalas de Interes-es   | Escalas de Interes-estuerzo o actitud                   |                                                                                                    |            |  |  |  |
| 🛙 Configuración                                      | 3 registros encontrados | 3 registros encontrados, mostrando todos los registros. |                                                                                                    |            |  |  |  |
| Alumnado                                             | Clave                   | Texto escala utilizada                                  |                                                                                                    |            |  |  |  |
| Profesorado                                          |                         |                                                         |                                                                                                    |            |  |  |  |
| Sistema educativo                                    | A                       | Alto                                                    | <b>E</b>                                                                                                    | <b>■</b> ¥ |  |  |  |
| Calificaciones                                       | В                       | Bajo                                                    | E Contraction of the second second seco | <b>■</b>   |  |  |  |
| <ul> <li>Conocimientos</li> <li>Objetivos</li> </ul> | М                       | Medio                                                   | E?                                                                                                    | R          |  |  |  |
| Competencias básicas                                 |                         |                                                         |                                                                                                    |            |  |  |  |
| Medidas                                              |                         | Añadir                                                  |                                                                                                    |            |  |  |  |
| Escalas de calif.                                    |                         |                                                         |                                                                                                    |            |  |  |  |
| <ul> <li>Observaciones</li> </ul>                    |                         |                                                         |                                                                                                    |            |  |  |  |

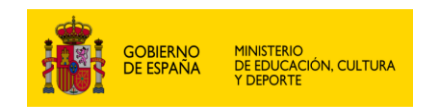

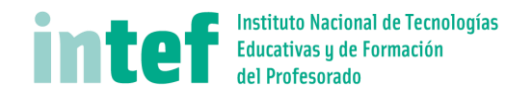

## 1.3 Medidas

En el apartado de "Medidas" se establecen las medidas educativas aplicadas al alumno. En este ejemplo sólo se han definido dos valores, S (si) y N(no)

| Profesorado                                                                                         | Medidas Educativ       | as                                                      |    |            |  |  |  |  |
|----------------------------------------------------------------------------------------------------|------------------------|---------------------------------------------------------|----|------------|--|--|--|--|
| Evaluación                                                                                          | Madidaa Educativaa     |                                                         |    |            |  |  |  |  |
| Otro personal                                                                                       | Medidas Educativas     | Medidas Educativas                                      |    |            |  |  |  |  |
| 🛢 Configuración                                                                                     | 2 registros encontrado | 2 registros encontrados, mostrando todos los registros. |    |            |  |  |  |  |
| Alumnado                                                                                            | ¢ Clave                | Texto escala utilizada                                  |    |            |  |  |  |  |
| Profesorado                                                                                         |                        |                                                         |    |            |  |  |  |  |
| Sistema educativo                                                                                   | N                      |                                                         |    | <b>■X</b>  |  |  |  |  |
| Calificaciones                                                                                      | S                      | Ha tenido Medidas Educativas                            | E? | <b>■</b> ¥ |  |  |  |  |
| <ul> <li>Conocimientos</li> <li>Objetivos</li> <li>Competencias básicas</li> <li>Modidos</li> </ul> |                        | Añadir                                                  |    |            |  |  |  |  |
| • riculuas                                                                                          |                        |                                                         |    |            |  |  |  |  |

Podemos añadir y establecer medidas concretas aplicadas, por ejemplo:

### Medida educativa

# Medida educativa Clave: A Texto escala utilizada: Material didáctico adaptado Guardar

Estas medidas NO aparecerán en el boletín con su texto de escala, sólo el valor de la clave.

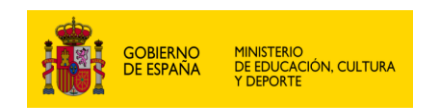

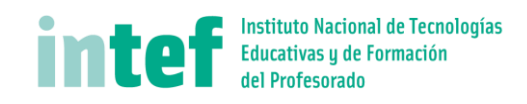

## 1.4 Escalas de calificación

En este apartado se configura las escalas de calificación de objetivos de etapa:

| ofesorado                                                                                                    | Escalas de calif     | . de objetivos d     | e etapa                |          |          |          |
|----------------------------------------------------------------------------------------------------|----------------------|----------------------|------------------------|----------|----------|----------|
| valuación                                                                                                    | Escalas de calif (   | le objetivos de eta  | na                     |          |          |          |
| Otro personal                                                                                                    |                      |                      |                        |          |          |          |
| Configuración                                                                                                    | 2 registros encontra | dos, mostrando todo: | s los registros.       |          |          |          |
| Alumnado                                                                                                    | ¢ Clave              | Objetivo             | Texto escala utilizada | Positiva |          |          |
| Profesorado                                                                                                    |                      |                      |                        |          |          |          |
| Sistema educativo                                                                                                    | NP                   |                      | No presentado          | N        | <b>E</b> | EX       |
| Calificaciones                                                                                                    | PT                   |                      | Pendiente de 1°        | Ν        |          | <b>X</b> |
| <ul> <li>Conocimientos</li> <li>Objetivos</li> <li>Competencias básicas</li> <li>Medidas</li> <li>Escalas de calif.</li> <li>Observaciones</li> </ul> |                      |                      | Añadir                 |          |          |          |

No genera columna en las notas de las materias ni en los boletines. Actualmente no existe la calificación de etapas en secundaria ni en primaria.